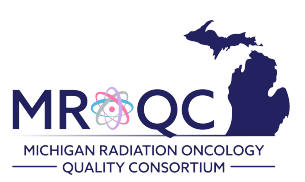

# How to Schedule/Send Patient Emails

#### **Bone Mets Database**

#### 1. Under the patient's record, select the PROs tab

| View Audit Log | DICOM Upload | Edit | Enter Data | Enter Physics Data | PROS | ] |
|----------------|--------------|------|------------|--------------------|------|---|
| send baseline  |              |      |            |                    |      |   |

2. Select "send baseline" to send the baseline patient survey

| View Audit Log | DICOM Upload | Edit Enter [ | Data Enter Physics Dat | a PROS |
|----------------|--------------|--------------|------------------------|--------|
| send baseline  | -            |              |                        |        |

3. Submit the treatment start date. The treatment start date should match the start date submitted on the <u>M1</u> form.

## **PROS Configuration -- baseline**

Warning: Once you have configured PROS settings for this subject, you will not be able to modify them. Please check to make sure this information is accurate before pressing submit.

| Treatment Start Date:<br>2021  Jan  5<br>Confirm Start Date<br>2021  Jan  5 |  |
|-----------------------------------------------------------------------------|--|
| Subject's Email address                                                     |  |
| Confirm: Subject's Email address                                            |  |
| PROs Configuration                                                          |  |
| Submit                                                                      |  |

4. Submit the patient's email address. Carefully type it, do not copy/paste the email address.

### **PROS Configuration -- baseline**

Warning: Once you have configured PROS settings for this subject, you will not be able to modify them. Please check to make sure this information is accurate before pressing submit.

| Treatment Start Date:<br>2021 ✔ Jan ✔ 5 ✔   |   |
|---------------------------------------------|---|
| Confirm Start Date<br>[2021 ✔] Jan ✔] [5 ✔] | _ |
| Subject's Email address                     |   |
|                                             |   |
| Confirm: Subject's Email address            |   |
|                                             |   |
| PROs Configuration                          |   |
| baseline 🗸                                  |   |
| Submit                                      |   |

5. PROs configuration option – no change is required. The selected survey is saved and cannot be changed. Select "submit" to send the email.

### **PROS Configuration -- baseline**

Warning: Once you have configured PROS settings for this subject, you will not be able to modify them. Please check to make sure this information is accurate before pressing submit.

| Treatment Start Date:<br>2021 ✔ Jan ✔ 5 ✔ |  |
|-------------------------------------------|--|
| Confirm Start Date<br>[2021 ✔] Jan ✔] 5 ✔ |  |
| Subject's Email address                   |  |
|                                           |  |
| Confirm: Subject's Email address          |  |
|                                           |  |
| PROs Configuration<br>baseline            |  |
| Submit                                    |  |

- 6. How to read information on the PROs tab:
  - > requestCreated: the date the email was scheduled in the database by the CDA
  - > sendOn: the date the email was sent to the patient
  - > **Date:** the date the survey was completed by the patient
  - > Finished:
    - **= True:** the patient completed the survey
    - **=False:** the patient has answered questions on the survey and closed the survey window without selecting the final "submit" button.
    - = na: the survey is not completed and the patient has not opened the survey link.
  - Remove: select "REMOVE" to stop or resend a survey
  - Stats: gives a little more information about the status of the survey once a patient has completed it (1=yes and 0=no)

#### *Example of a completed survey:*

| View         Audit Log         DICOM Upload         Edit         Enter Data         Enter Physics Data         PROS |                          |                          |                          |          |        |                                                                                                    |
|----------------------------------------------------------------------------------------------------|--------------------------|--------------------------|--------------------------|----------|--------|----------------------------------------------------------------------------------------------------|
| timepoint                                                                                                    | requestCreated           | sendOn                   | Date                     | Finished | Remove | stats                                                                                                    |
| baseline                                                                                                    | 2020-12-<br>08T16:52:25Z | 2020-12-<br>08T16:52:24Z | 2020-12-<br>08T19:23:30Z | True     | Remove | {"sent":1, "failed":0, "started":1, "bounced":0,<br>"opened":1, "skipped":0, "finished":1,<br>"complaints":0, "blocked":0} |

Example of a not completed survey/ no response: Date and Finished are set as NA, and there aren't any data on the stats.

| View      | iew Audit Log DICOM Upload Edit Enter Data |                      |      | Enter Physics Data PROS |        |       |  |
|-----------|--------------------------------------------|----------------------|------|-------------------------|--------|-------|--|
| timepoint | requestCreated                             | sendOn               | Date | Finished                | Remove | stats |  |
| baseline  | 2020-12-11T19:56:37Z                       | 2020-12-11T19:56:37Z | na   | na                      | Remove |       |  |

### 7. Important reminders before scheduling a patient email:

- Once an email address is submitted, it cannot be removed or viewed in the database.
- A reminder email is sent to the patient one week after the original email was sent if the survey has not been completed
- Patients should complete either a paper survey or email survey but not both.
- The follow-up survey link should only be used by the pilot sites.